# **USB to Serial Port Adaptor**

Art.no 38-5654

Please read the entire instruction manual before use and save it for future reference. We reserve the right for any errors in text or images and for making any necessary technical changes to this document. If you should have any questions concerning technical problems please contact our Customer Services.

### Installation

Adaptor for connecting equipment with a serial port to an USB port on the computer.

#### Installation on Windows 7

Note: Install the program before connecting the serial port adaptor to the computer.

- 1. Start your computer.
- 2. Insert the supplied CD into computer's CD-ROM.
- 3. The CD starts automatically (it may take a few seconds).

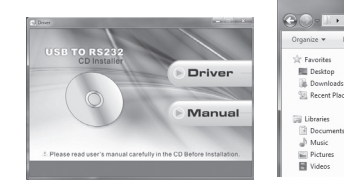

4. Click on Driver.

## 5. Click on your operating

Files Currently on the Disc (4

windows 7 vista 32 64

windows 8 32 64

windows 2000\_xp

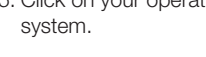

| Organize + Burn t  | o disc              |                                                       |          |                                |
|--------------------|---------------------|-------------------------------------------------------|----------|--------------------------------|
| Tavorites          | Name                | A Diss (2)                                            | User Ace | cunt Control                   |
| Downloads          | PL2303_Drive        | distaller/1.7.0_ReleaseN<br>ic_v1.7.0.exe             | 1 Do     | o you want<br>anges to ti      |
| Documents          | Typ<br>Size<br>Date | t: Application<br>3,08 MB<br>: modified: 2012-08-01 0 | (P       | Progra<br>Verifier<br>File ori |
| Pictures<br>Videos |                     |                                                       | Show     | details                        |

6. Double-click on PL2303....exe.

7. Click on Yes in the next window to confirm that the computer may install the program.

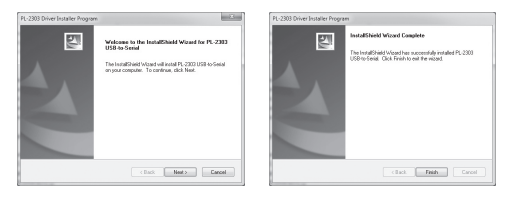

- 8. Click on Next to start 9. Click on Finish when the the installation. installation is complete.
- 10. Connect the USB connector of the serial port adaptor to a vacant USB port on your computer. After a few seconds, the computer will detect the serial port adaptor and install the drivers automatically.

| File Actio  | on View Help                            |  |
|-------------|-----------------------------------------|--|
| = =)   (z   | 10000000                                |  |
| - 🚔 PC      |                                         |  |
| D-100 0     | Computer                                |  |
| D-ma E      | lisk drives                             |  |
| j. 🖳 E      | Display adapters                        |  |
| b-21        | VD/CD-ROM drives                        |  |
| 5-08 H      | luman Interface Devices                 |  |
| Þ.ca I      | DE ATA/ATAPI controllers                |  |
| p           | eyboards                                |  |
| D-BI        | Aice and other pointing devices         |  |
| p-100 P     | Aonitors                                |  |
| 5.001       | letwork adapters                        |  |
| 5-100 F     | ortable Devices                         |  |
| - 2.70° F   | orts (COM & LPT)                        |  |
| 1           | Communications Port (COM1)              |  |
| 1           | Printer Port (LPT1)                     |  |
| 18          | Prolific USB-to-Serial Comm Port (COM3) |  |
| - D - D - F | rocessors                               |  |
| p.4 5       | ound, video and game controllers        |  |
| - j (#) \$  | ystem devices                           |  |
| - D- 🗓 L    | Iniversal Serial Bus controllers        |  |

- 11. Once the serial port adaptor has been installed correctly, it will be displayed in the Device Manager as "Prolific USB-to-Serial Comm Port" under Ports.
- 12. Double-click on Prolific USB-to-Serial Comm Port to open Properties for the adaptor. Information will be displayed. It is possible to adjust the settings.

#### Installation on Windows XP

Note: Install the program before connecting the serial port adaptor to the computer.

- 1. Start your computer.
- 2. Insert the supplied CD into computer's CD-ROM. 3. The CD starts automatically (it may take a few seconds).

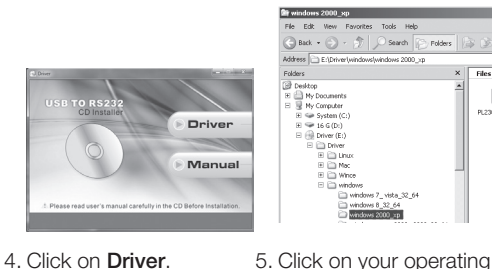

4. Click on Driver.

6. Double-click on PL2303....exe. The program will be installed.

system.

- 7. Following installation, click on OK.
- 8. Connect the USB connector of the serial port adaptor to a vacant USB port on your computer. After a few seconds, the computer will detect the serial port adaptor and begin to search for drivers automatically. 9. Click on Next.

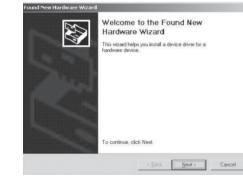

- 10. Highlight Search for suitable driver for my device and click on Next to continue.
- 11. Windows will find the drivers. Click on Next to continue.
- 12. Click on Finish when the installation is complete.

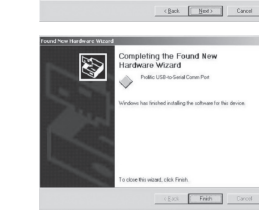

2 USB De

- alueror

| Device Manager |     |   |    |    |   |   |   |     |   |   |
|----------------|-----|---|----|----|---|---|---|-----|---|---|
| Action         | Yew | - | -> | 60 | 1 | P | R | 201 | 8 | 3 |

Computer
 Disk drives

Display adapters DVD/CD-ROM drives

PL2303 D

Ð

(Back: Next) Cancel

- Floppy disk controllers - Floppy disk drives

- Ca Human Interface Device IDE ATA/ATAPI controllers

- + GR Keyboards Mice and other pointing devices
   Monitors
- Ports (COM & LPT) Communications Port (COM1)
- Communications Port (COM2) ECP Printer Port (LPT1)
- Prolific USB-to-Serial Comm Port (COM3
- Sound, video and game controller
- E System devices Universal Serial Bus controllers
- 13. Once the serial port adaptor has been installed correctly, it will be displayed in the Device Manager as "Prolific USB-to-Serial Comm Port" under Ports.
- 14. Double-click on Prolific USB-to-Serial Comm Port to open Properties for the adaptor. Information will be displayed. It is possible to adjust the settings.

## Waste disposal

This product should be disposed of in accordance with local regulations. If you are unsure what to do, contact your local authority.

## **Specifications**

- Interface Supports USB 1.1 and RS232 (serial port DB9M) Cable length 1.8 m Data transfer rate > 1 Mbps Operating systems Windows 10 (32/64-bit). Windows 8 (32/64-bit).
  - Windows 7 (32/64-bit). Vista (32/64-bit) and XP, as well as Mac OS X 10.6 or later.

English

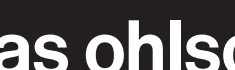

# **USB till serieportsadapter**

Art.nr 38-5654

Läs igenom hela bruksanvisningen före användning och spara den sedan för framtida bruk. Vi reserverar oss för ev. text- och bildfel samt ändringar av tekniska data. Vid tekniska problem eller andra frågor, kontakta vår kundtjänst.

### Installation

Adapter för anslutning av utrustning med seriell port till en USB-port på datorn.

#### Installation under Windows 7

Obs! Installera programmet innan serieportsadaptern ansluts till datorn.

- 1. Starta datorn.
- 2. Sätt i den bifogade CD-skivan i datorns CD-läsare.
- 3. Skivan startar automatiskt (det kan ta några sekunder).

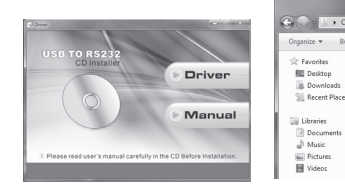

4. Klicka på Driver.

#### 5. Klicka på ditt operativsystem.

Files Currently on the Disc (4)

indows 7\_vists\_32\_64 windows 8\_32\_64

windows 2000\_xp windows server/2003 2008 32 64

| Organize - Burn to   | a disc                                                                                                  |                       |                                                                                                |
|----------------------|----------------------------------------------------------------------------------------------------|-----------------------|------------------------------------------------------------------------------------------------|
| 🕸 Favorites          | A Name                                                                                                  | () User Account Con   | ntrol                                                                                          |
| Desktop<br>Downloads | Files Currently on the Disc (2)     PL2303_Drivednstallerv1.7.0_ReleaseN     PL2303 Prolific v1.7.0_ace | Do you w<br>changes t | ant to allow the following program to ma<br>to this computer?                                  |
| Ubraries             | Type: Application<br>Size 3,08 MB<br>Date modified: 2012-08-01 07                                       | Pr<br>Ve<br>Fil       | ogram name: Setup.exe<br>rified publisher: Prolific Technology Inc.<br>le origin: CD/DVD drive |
| Music                |                                                                                                    | ( Show details        | Yes                                                                                            |

6. Dubbelklicka på PL2303....exe.

7. Klicka på Yes i nästa ruta för att bekräfta att datorn får installera

programmet.

| PL-2303 Driver Installer Program |                                                                                                    | PL-2303 Driver Installer Progra |                                                                                                    |
|----------------------------------|----------------------------------------------------------------------------------------------------|---------------------------------|----------------------------------------------------------------------------------------------------|
|                                  | Votines is its lateralizability Waard for PC-2203<br>USH its Jown<br>Instance/Dark Voter of read PC-2201028 65-Sel<br>anyor corpora. To contract did Jose | J.                              | kendliftelet Vissel Caughte<br>The tredflakt of spatial recent dy indel PL200<br>Utilitation. Can final the tredst |
|                                  | < Each Next > Carcel                                                                                                    |                                 | Clack Faith Carcel                                                                                                 |

- 8. Klicka på **Next** för att 9. Klicka på Finish när starta installationen. installationen är klar.
- 10. Anslut serieportsadapterns USB-anslutning till en USB-port på datorn. Datorn hittar serieportsadaptern och installerar drivrutiner automatiskt efter några sekunder.

| 🔄 Device Manager                           |
|--------------------------------------------|
| File Action View Help                      |
| (+) (□ □ □ 0 0 0 0 0 0 0 0 0 0 0 0 0 0 0 0 |
| ≠ ∰ PC                                     |
| Computer                                   |
| Disk drives                                |
| Display adapters                           |
| DVD/CD-ROM drives                          |
| · 敬請 Human Interface Devices               |
| IDE ATA/ATAPI controllers                  |
| Keyboards                                  |
| Mice and other pointing devices            |
| Monitors                                   |
| 👂 🙅 Network adapters                       |
| Portable Devices                           |
| # IP Ports (COM & LPT)                     |
| - TP Communications Port (COM1)            |
| - Printer Port (LPT1)                      |
| Prolific USB-to-Serial Comm Port (COM3)    |
| Processors                                 |
| Sound, video and game controllers          |
| > 📲 System devices                         |
| b - W Universal Serial Bus controllers     |

- 10. Markera Search for 11. När serieportsadaptern är rätt installerad visas den i Enhetshanteraren som "Profilic USB-to-Serial Comm Port" under Portar.
- 12. Dubbelklicka på Profilic USB-to-Serial Comm Port för att öppna Egenskaper för adaptern. Information visas och möjlighet finns att göra inställningar.

#### Installation under Windows XP

Obs! Installera programmet innan serieportsadaptern ansluts till datorn.

- 1. Starta datorn.
- 2. Sätt i den bifogade CD-skivan i datorns CD-läsare.
- 3. Skivan startar automatiskt (det kan ta några sekunder).

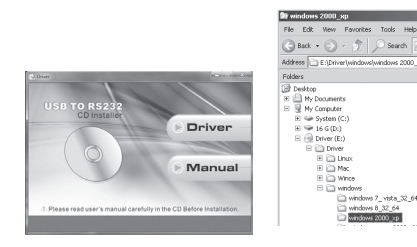

4. Klicka på Driver. 5. Klicka på ditt

- Dubbelklicka på PL2303....exe, programmet installeras.
- 7. Klicka på OK efter installation.
- 8. Anslut serieportsadapterns USB-anslutning till en USB-port på datorn. Datorn hittar serieportsadaptern och börjar söka drivrutiner automatiskt efter några sekunder.

9. Klicka på Next.

suitable driver for

lämplig drivrutin till

11. Windows hittar

my device (Sök efter

enheten) och klicka på

Next för att fortsätta.

drivrutiner. Klicka på Next för att fortsätta.

12. Klicka på Finish när

installationen är klar.

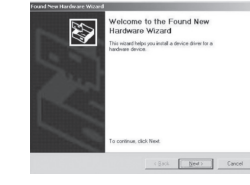

operativsystem.

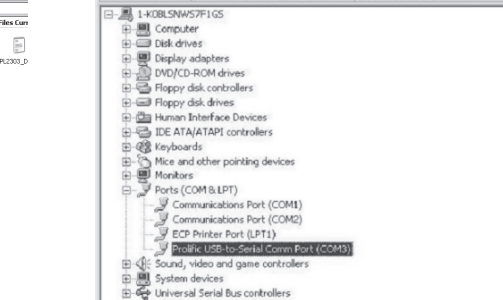

Action View (+ -> 100 101 127 127 23 28 28

- 13. När serieportsadaptern är rätt installerad visas den i Enhetshanteraren som "Profilic USB-to-Serial Comm Port" under Portar.
- 14. Dubbelklicka på Profilic USB-to-Serial Comm Port för att öppna Egenskaper för adaptern. Information visas och möilighet finns att göra inställningar.

## Avfallshantering

När du ska göra dig av med produkten ska detta ske enligt lokala föreskrifter. Är du osäker på hur du ska gå tillväga, kontakta din kommun.

## Specifikationer

Ð

8

(Back Net) Cancel

(Back Nod) Cancel

| Gränssnitt           | Stöder USB 1.1 och<br>RS232 (serieport DB9M)                                                                                                   |
|----------------------|----------------------------------------------------------------------------------------------------|
| Kabellängd           | 1,8 m                                                                                                    |
| Överföringshastighet | > 1 Mbps                                                                                                    |
| Operativsystem       | Windows 10 (32/64-bit),<br>Windows 8 (32/64-bit),<br>Windows 7 (32/64-bit),<br>Vista (32/64-bit) och XP<br>samt Mac OS X 10.6<br>eller senare. |

ing the Found New e Wizard Ð Frith

2 USED

a'seports

Svenska

# **USB** til serieport-adapter

Art.nr. 38-5654

Les brukerveiledningen grundig før produktet tas i bruk og ta vare på den for framtidig bruk. Vi reserverer oss mot ev, feil i tekst og bilde, samt forandringer av tekniske data. Ved tekniske problemer eller spørsmål, ta kontakt med vårt kundesenter.

### Installasion

Adapter for tilkobling av utstyr med seriell port til en USB-port på PC-en.

#### Installasjon på Windows 7

Obs! Programvaren skal installeres før nettverksserveren kobles til datamaskinen.

- 1. Start datamaskinen.
- 2. Legg den medfølgende CD-platen i datamaskinens CD-rom.
- 3. Platen starter automatisk (det kan ta noen sekunder).

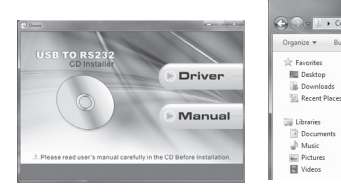

4. Klikk på Driver.

#### 5. Klikk på det operativsystemet du har.

Files Currently on the Disc (4)

windows server/2003 2008 32 64

indows 7\_vists\_32\_64 windows 8\_32\_64

windows 2000\_xp

| Organize • Burn      | to disc                                                                                                 |                                                                                                    |
|----------------------|----------------------------------------------------------------------------------------------------|----------------------------------------------------------------------------------------------------|
| 🕸 Favorites          | A Name                                                                                                  | G User Account Centrol                                                                                     |
| Desktop<br>Downloads | Files Currently on the Disc (2)     PL2303_Drivednstaller/1.7.0_ReleaseN     PL2303_Prolific_y1.7.0.exe | Do you want to allow the following program to m changes to this computer?                                  |
| Ubraries             | Type: Application<br>Size: 3,08 M8<br>Date modified: 2012-08-01.0                                       | 23<br>Program name: Setup ese<br>Verified publisher: Predific Technology Inc.<br>File origin: CD/DVD drive |
| J Music              |                                                                                                    | Show details                                                                                               |

6. Dobbeltklikk på PL2303....exe. 7. Klikk på Yes i neste rute for å bekrefte at datamaskinen kan installere programmet.

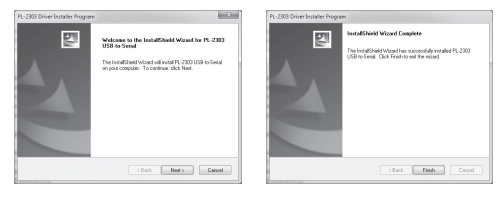

- 8. Klikk på Next for å 9. Klikk på **Finish** når starte installasjonen. installasjonen er fullført.
- 10. Koble serieport-adapterens USB-kobling til en USB-port på maskinen. Datamaskinen finner adapteren og installerer driver automatisk etter noen sekunder.

| e Acti | on View Help                            |
|--------|-----------------------------------------|
| • • •  | 1 D D 0 0 0 0 0 0 0 0                   |
| 🚔 PC   |                                         |
| D-199  | Computer                                |
| P-ma   | Disk drives                             |
| D-100  | Display adapters                        |
| 1.4    | DVD/CD-ROM drives                       |
| 5-Q2   | Human Interface Devices                 |
| D-02   | DE ATA/ATAPI controllers                |
| Þ.0    | Keyboards                               |
| D-B    | Mice and other pointing devices         |
| þ. ស   | Monitors                                |
| 6.0    | Network adapters                        |
| D-808  | Portable Devices                        |
| 1.10   | Ports (COM & LPT)                       |
| 11     | Communications Port (COM1)              |
| 1      | Printer Port (LPT1)                     |
| 1      | Prolific USB-to-Serial Comm Port (COM3) |
|        | Processors                              |
| p-4    | Sound, video and game controllers       |
| D-IN   | System devices                          |
| b-0    | Universal Serial Bus controllers        |

- 11. Når adapteren er riktig installert vises den i Enhetsbehandleren som «Profilic USB-to-Serial Comm Port» under Porter.
- 12. Dobbeltklikk på Profilic USB-to-Serial Comm Port for å åpne Egenskaper for adapteren. Informasjon vises og man kan foreta innstillinger.

#### Installasjon på Windows XP

Obs! Programvaren skal installeres før nettverksserveren kobles til datamaskinen.

- 1. Start datamaskinen.
- 2. Legg den medfølgende CD-platen i datamaskinens CD-rom.
- 3. Platen starter automatisk (det kan ta noen sekunder).

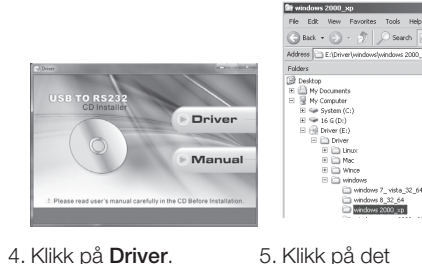

4. Klikk på Driver.

- 6. Dobbeltklikk på PL2303....exe, og programmet installeres.
- 7. Klikk på OK etter installasjonen.
- 8. Serieport-adapterens USB-kobling kobles til en USB-port på maskinen. Datamaskinen finner adapteren og søker etter drivere automatisk, etter noen sekunder.

9. Klikk på Next.

10. Marker Search for

suitable driver for

passende drivere til

enheten) og klikk på

Next for å fortsette.

11. Windows finner

for å fortsette.

12. Klikk på Finish når

installasjonen er

fullført.

my device (Søk etter

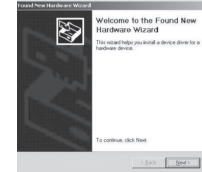

operativsystemet du har.

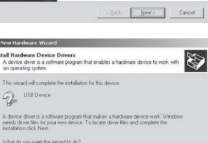

PL2303 D

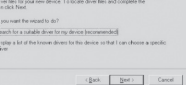

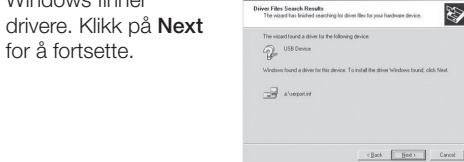

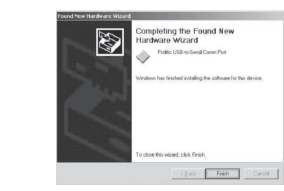

| P Device | Manager                         |
|----------|---------------------------------|
| Action   | yew   ← →   📾 🖬 😭 😫 💆 💆 💆       |
| E 1-KO   | 8LSNWS7F1GS                     |
| E        | Computer                        |
| ±-01     | Disk drives                     |
| E        | Display adapters                |
| B-001    | WD/CD-ROM drives                |
| 0-81     | floppy disk controllers         |
| ÷-01     | Floppy disk drives              |
| E-(00 1  | Human Interface Devices         |
| A-81     | DE ATA/ATAPI controllers        |
| E-08     | Keyboards                       |
| B-81     | Mice and other pointing devices |
| ÷-01     | Monitors                        |
| 6-31     | Ports (COM & LPT)               |
| 11-      | Gommunications Port (COM1)      |
|          | Gommunications Port (COM2)      |
|          | ECP Printer Port (LPT1)         |
|          |                                 |

Sound, video and game controller

Universal Serial Bus controllers

E System devices E ← Universal Serial

- 13. Når adapteren er riktig installert vises den i Enhetsbehandleren som «Profilic USB-to-Serial Comm Port» under Porter.
- 14. Dobbeltklikk på Profilic USB-to-Serial Comm Port for å åpne Egenskaper for adapteren. Informasion vises og man kan foreta innstillinger.

## Avfallshåndtering

Når produktet skal kasseres, må det skie i henhold til lokale forskrifter. Ved usikkerhet, ta kontakt med lokale myndigheter.

## Spesifikasjoner

| Grensesnitt          | Støtter USB 1.1 og RS232<br>(serieport DB9M)                                                                                                   |
|----------------------|----------------------------------------------------------------------------------------------------|
| Kabellengde          | 1,8 m                                                                                                    |
| Overføringshastighet | > 1 Mbps                                                                                                    |
| Beregnet for         | Windows 10 (32/64-bit),<br>Windows 8 (32/64-bit),<br>Windows 7 (32/64-bit),<br>Vista (32/64-bit) og XP,<br>samt Mac OS X 10.6<br>eller senere. |

# Sovitin USB - Sarjaliitäntä

Tuotenro 38-5654

Lue käyttöohjeet ennen tuotteen käyttöönottoa ja säilytä ne tulevaa tarvetta varten. Pidätämme oikeuden teknisten tietoien muutoksiin. Emme vastaa mahdollisista teksti- tai kuvavirheistä. Jos laitteeseen tulee teknisiä ongelmia, ota yhteys myymälään tai asiakaspalveluun.

#### Asennus

Sovitin tietokoneen USB-portin ja sariaportillisen laitteen välille.

#### Asennus Windows 7 -vmpäristöön

Huom.! Asenna ohjelmisto ennen sovittimen liittämistä tietokoneeseen.

- 1. Käynnistä tietokone.
- 2. Aseta pakkaukseen sisältyvä cd-levy tietokoneen cd-asemaan.
- 3. Levy käynnistyy automaattisesti muutaman sekunnin kuluttua.

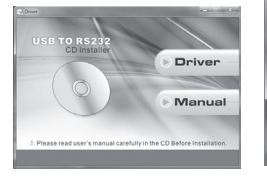

 Documer
 Music
 Pictures
 Videos 5. Napsauta

Desktop

B Download

词 Libraries

käyttöjärjestelmääsi.

# Files Currently on the Disc (4)

windows server/2003 2008 32 64

windows 7\_ vista 32\_64

windows 8\_32\_64

| Organize • Burn  | to disc |                                                                                        |        |                |                                                      |                                              |
|------------------|---------|----------------------------------------------------------------------------------------|--------|----------------|------------------------------------------------------|----------------------------------------------|
| Selection        | Name    | A                                                                                      | 💮 User | Account        | t Control                                            |                                              |
| Downloads        | PL23    | Urrentiy on the Disc (2)<br>03_Drivednstallerv1.7.0_ReleaseN<br>03_Prolific_v1.7.0.exe | ٢      | Do yo<br>chang | u want to allow<br>ges to this comp                  | r the followir<br>uter?                      |
| Documents        |         | Type: Application<br>Size: 3,08 M8<br>Date modified: 2012-08-01 0                      |        | 223            | Program name:<br>Verified publisher:<br>File origin: | Setup.exe<br>Prolific Techno<br>CD/DVD drive |
| Music E Pictures |         |                                                                                        |        | iow deta       | ils                                                  |                                              |
| Videos           |         |                                                                                        |        |                |                                                      | Change.w                                     |

6. Kaksoisnapsauta PL2303....exe.

4. Napsauta Driver.

7. Napsauta seuraavassa ruudussa Yes, jolla vahvistat, että tietokone saa asentaa ohjelmiston.

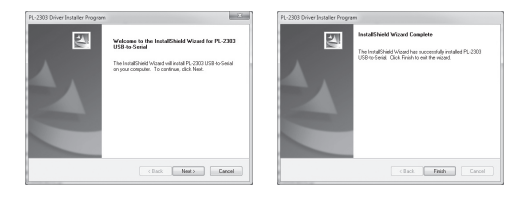

- 8. Aloita asennus 9. Kun asennus on valmis, napsauttamalla Next. napsauta Finish.
- 10. Liitä sovittimen USB-liitin tietokoneen USBliitäntään. Tietokone löytää sarjaporttisovittimen ja asentaa aiurit automaattisesti muutaman sekunnin kuluttua.

| Device Manager                             |
|--------------------------------------------|
| File Action View Help                      |
| (+) [] [] [] [] [] [] [] [] [] [] [] [] [] |
| 4-A PC                                     |
| ⊳ 📲 Computer                               |
| Disk drives                                |
| Display adapters                           |
| DVD/CD-ROM drives                          |
| · 敬嗣 Human Interface Devices               |
| D IDE ATA/ATAPI controllers                |
| Keyboards                                  |
| Mice and other pointing devices            |
| Monitors                                   |
| Network adapters                           |
| D Image Portable Devices                   |
| a 🖤 Ports (COM & LPT)                      |
| - Transmission Port (COM1)                 |
|                                            |
| Prolific USB-to-Serial Comm Port (COM3)    |
| Processors                                 |
| Sound, video and game controllers          |
| Image: System devices                      |
| b -  Universal Serial Bus controllers      |
|                                            |

- 11. Kun sarjaporttisovitin on asennettu oikein, se näkyy Laitehallinnassa nimellä "Profilic USB-to-Serial Comm Port" kohdan Portit alla. 12. Avaa sovittimen Ominaisuudet
- kaksoisnapsauttamalla Profilic USB-to-Serial Comm Port. Sovittimen tiedot näkyvät näytöllä, ja tässä kohdassa voit myös tehdä asetuksia.

#### Asennus Windows XP-ympäristöön

Huom.! Asenna ohielmisto ennen sovittimen liittämistä tietokoneeseen.

1. Käynnistä tietokone.

sekunnin kuluttua.

2. Aseta pakkaukseen sisältyvä cd-levy tietokoneen cd-asemaan.

3. Levy käynnistyy automaattisesti muutaman Finish.

|                              |                              | File Edit Wew                                                                                                    |
|------------------------------|------------------------------|----------------------------------------------------------------------------------------------------|
|                              |                              | Address 🗋 E:\Dri                                                                                                    |
| USB TO R5232<br>CD Installer | Driver     Manual     Minual | Constrop     Constrop     Constrop |

4. Napsauta

- Kaksoisnapsauta PL2303....exe, järjeste asentaa ohjelmiston.
- 7. Napsauta OK, kun asennus on valmis.
- 8. Liitä sovittimen USB-liitin tietokoneen USBliitäntään. Tietokone lövtää sariaporttisovittimen ja hakee ajureita automaattisesti muutaman sekunnin kuluttua.

9. Napsauta Next.

10. Valitse Search for

suitable driver for

sopivat ajurit) ja jatka

napsauttamalla Next.

my device (Hae

Next.

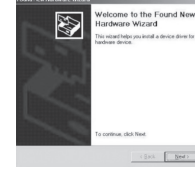

New Cancel

Ð

8

(Back Ned) Cancel

(Back: Next) Cancel

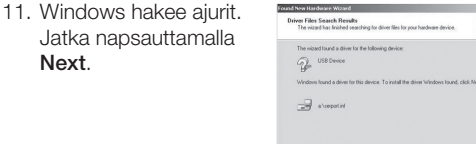

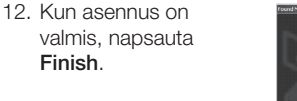

PL2303 D ro idows 7\_ vista\_32\_6 idows 8\_32\_64

| Driver. | 5. Napsauta    |
|---------|----------------|
|         | käyttöjärjeste |

|        | E The and other pointing devices    |
|--------|-------------------------------------|
| määsi. | ⊕-₩ Monitors                        |
|        | E- Ports (COM & LPT)                |
|        | - J Communications Port (COM1)      |
|        | - J Communications Port (COM2)      |
|        | ECP Printer Port (LPT1)             |
|        |                                     |
|        | ⊕                                   |
|        | E B System devices                  |
| lma    | E- Universal Serial Bus controllers |
|        |                                     |
|        |                                     |

- 13. Kun sarjaporttisovitin on asennettu oikein, se näkvy Laitehallinnassa nimellä "Profilic USB-to-Serial Comm Port" kohdan Portit alla.
- 14. Avaa sovittimen Ominaisuudet kaksoisnapsauttamalla Profilic USB-to-Serial Comm Port. Sovittimen tiedot näkyvät näytöllä, ja tässä kohdassa voit myös tehdä asetuksia.

## Kierrättäminen

Kierrätä tuote asianmukaisesti, kun poistat sen käytöstä. Tarkempia kierrätysohjeita saat kuntasi jäteneuvonnasta.

## Tekniset tiedot

| Rajapinta                  | USB 1.1- ja RS232-tuki<br>(sarjaportti DB9M)                                                                                                  |
|----------------------------|----------------------------------------------------------------------------------------------------|
| Kaapelin pituus            | 1,8 m                                                                                                    |
| Tiedonsiirtonopeus         | > 1 Mbps                                                                                                    |
| Sopivat käyttöjärjestelmät | Windows 10 (32/64-bit),<br>Windows 8 (32/64-bit),<br>Windows 7 (32/64-bit),<br>Vista (32/64-bit) ja XP,<br>sekä Mac OS X 10.6<br>tai uudempi. |

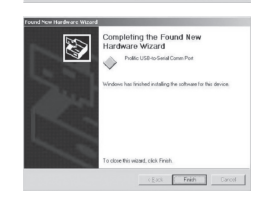

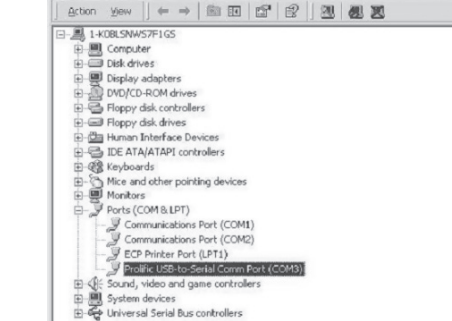

Suomi

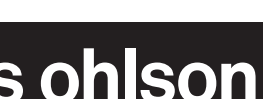

Ver. 20150818

## **USB-Adapter serielle Schnittstelle**

Art.Nr. 38-5654

Vor Inbetriebnahme die komplette Bedienungsanleitung durchlesen und aufbewahren. Irrtümer, Abweichungen und Änderungen behalten wir uns vor. Bei technischen Problemen oder anderen Fragen freut sich unser Kundenservice über eine Kontaktaufnahme.

### Installation

Adapter zum Anschluss von Geräten mit serieller Schnittstelle an die USB-Schnittstelle des Computers.

#### Installation unter Windows 7

Hinweis: Der Treiber muss vor dem Anschluss des Adapters an den Computer installiert werden.

- 1. Computer starten.
- 2. Die beiliegende CD in das CD-Laufwerk des PCs einlegen.
- 3. Die CD startet automatisch (dies kann ein paar Sekunden dauern).

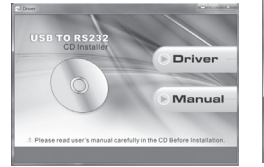

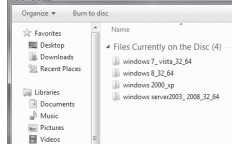

Betriebssystem klicken.

🕞 💮 👳 💷 🔸 Computer 🔸 BD-RE 🛙

5. Auf das passende

4. Auf Driver klicken.

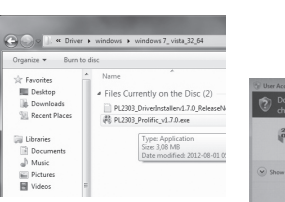

6. Auf PL2303....exe doppelklicken.

7. Im folgenden Fenster auf Yes (Ja) klicken um die Installation des Programmes zu erlauben.

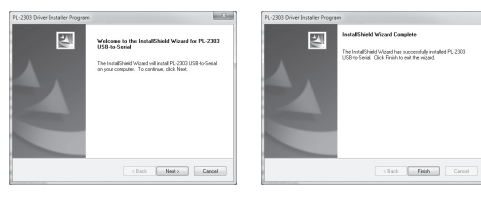

- 8. Zum Starten der 9. Wenn die Installation Installation auf Next abgeschlossen ist, auf (Weiter) klicken. Finish (Beenden) klicken.
- 10. Den USB-Anschluss des Adapters an eine USB-Buchse am PC anschließen. Der Computer erkennt den Adapter und installiert automatisch zusätzliche Treiber.

| E Device | Manager                                 |
|----------|-----------------------------------------|
| File Ac  | tion View Help                          |
| (m m)    |                                         |
| 4 🚔 PC   | 2                                       |
| D-1      | Computer                                |
| P-08     | Disk drives                             |
| þ. 📲     | Display adapters                        |
| Þ-4      | DVD/CD-ROM drives                       |
| 5-Q      | Human Interface Devices                 |
| D.00     | IDE ATA/ATAPI controllers               |
| þ. 👄     | Keyboards                               |
| Þ-8      | Mice and other pointing devices         |
| þ - 🌉    | Monitors                                |
| - i-£    | Network adapters                        |
| Þ 📶      | Portable Devices                        |
| 4.19     | Ports (COM & LPT)                       |
|          | Communications Port (COM1)              |
|          | Printer Port (LPT1)                     |
|          | Prolific USB-to-Serial Comm Port (COM3) |
| - D - 🗖  | Processors                              |
| D-4      | Sound, video and game controllers       |
| D-1      | System devices                          |
| Þ        | Universal Serial Bus controllers        |

- 10. Search for suitable 11. Wenn der Adapter korrekt installiert ist, wird dieser im Gerätemanager unter Anschlüsse als "Profilic USB-to-Serial Comm Port" angezeigt.
- 12. Zum Öffnen der Eigenschaften des Adapters auf Profilic USB-to-Serial Comm Port doppelklicken. Informationen werden angezeigt und Einstellungsänderungen können vorgenommen werden.

#### Installation unter Windows XP

Hinweis: Der Treiber muss vor dem Anschluss des Adapters an den Computer installiert werden.

- 1. Computer starten.
- 2. Die beiliegende CD in das CD-Laufwerk des PCs einlegen.
- 3. Die CD startet automatisch (dies kann ein paar Sekunden dauern).

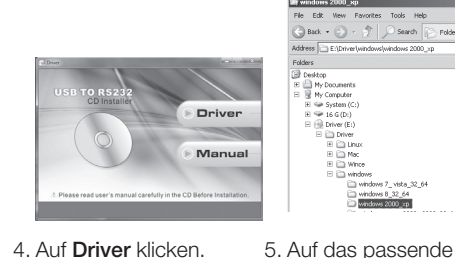

4. Auf Driver klicken

- 6. Zum Installieren des Programms auf PL2303....exe doppelklicken.
- 7. Nach erfolgreicher Installation auf OK klicken.
- 8. Den USB-Anschluss des Adapters an eine USB-Buchse am PC anschließen. Der Computer erkennt den Adapter und sucht automatisch zusätzliche Treiber.

9. Auf Next (Weiter) klicken.

driver for my

device (Nach einem

passenden Treibern

markieren und zum

Fortsetzen auf Next

Treiber automatisch.

Zum Fortsetzen auf

12. Wenn die Installation

klicken.

abgeschlossen ist,

auf Finish (Beenden)

Next (Weiter) klicken.

(Weiter) klicken.

11. Windows findet die

für das Gerät suchen)

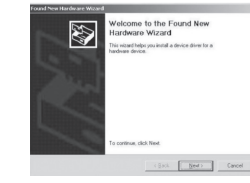

Betriebssystem klicken.

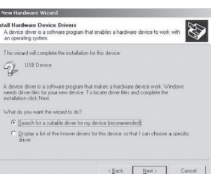

PL2303 D

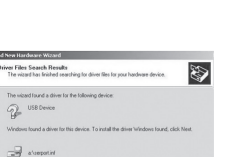

(Back Mod) Cancel

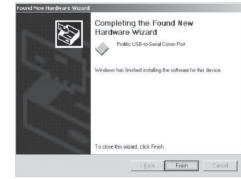

| 号 Device N       | lanager                         |
|------------------|---------------------------------|
| Action           |                                 |
| ⊡- <u></u> 1-K08 | 8LSNWS7F1GS                     |
| 1                | omputer                         |
| ÷-== 0           | iisk drives                     |
| E . D            | isplay adapters                 |
| ±-000            | WD/CD-ROM drives                |
| E-GF             | loppy disk controllers          |
| F                | loppy disk drives               |
| E-Cha H          | iuman Interface Devices         |
| B-81             | DE ATA/ATAPI controllers        |
| E-OR K           | eyboards                        |
| E-BN             | fice and other pointing devices |
| 1 - 1 N          | fonitors                        |
| P-PP             | orts (COM & LPT)                |

Communications Port (COM1)

Universal Serial Bus controllers

E . System devices

Communications Port (COM2) ECP Printer Port (LPT1)

Prolific USB-to-Serial Comm Port (COM) und, video and game controlle

- 13. Wenn der Adapter korrekt installiert ist, wird dieser im Gerätemanager unter Anschlüsse als "Profilic
- USB-to-Serial Comm Port" angezeigt. 14. Zum Öffnen der Eigenschaften des Adapters auf Profilic USB-to-Serial Comm Port doppelklicken. Informationen werden angezeigt und Einstellungsänderungen können vorgenommen werden.

## Hinweise zur Entsorgung

Bitte das Produkt entsprechend den lokalen Bestimmungen entsorgen. Weitere Informationen sind von der Gemeinde oder den kommunalen Entsorgungsbetrieben erhältlich.

## **Technische Daten**

| Schnittstelle         | Unterstützt USB 1.1<br>und RS232<br>(serielle Schnittstelle DB9M)                                    |
|-----------------------|----------------------------------------------------------------------------------------------------|
| Kabellänge            | 1,8 m                                                                                                |
| Datenübertragungsrate | > 1 Mbit/s                                                                                           |
| Kompatibel mit        | Windows 10 (32/64-bit),<br>Windows 8 (32/64-bit),<br>Windows 7 (32/64-bit),<br>Vista (32/64-bit), XP |

und Mac OS X 10.6 oder höher.